# So greifen Sie über WebDAV auf Dateien auf dem Extranet der Pfimi – Kirche Waldau zu

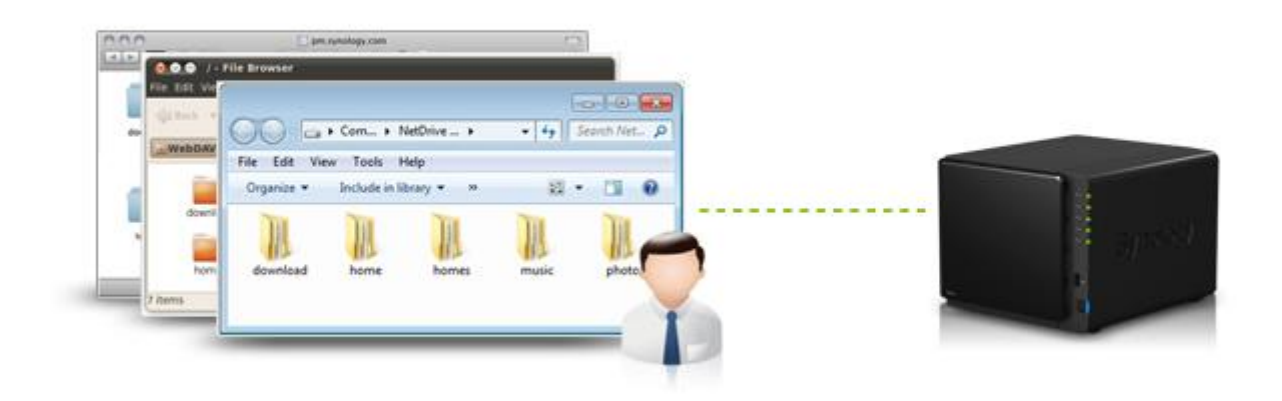

## Überblick

WebDAV ist eine Erweiterung von HTTP, mit der Benutzer auf Remote-Servern gespeicherte Dateien bearbeiten und verwalten können. Wenn der WebDAV-Dienst von Synology DiskStation Manager aktiviert ist, können Programme, die WebDAV unterstützen, z. B. Windows Explorer, Mac OS Finder oder der Linux-Dateibrowser, aus der Ferne auf die Synology DiskStation zugreifen, so, als ob es ein lokales Netzwerklaufwerk wäre.

#### Angaben zu WebDAV für Pfimi - Kirche Waldau:

| Service typ: | WebDAV (https)                  |
|--------------|---------------------------------|
| Server:      | <pre>extranet.pfimi-sg.ch</pre> |
| Port:        | 5006                            |

### Inhalt

- 1. Installation
  - 1.1 Für Windows
  - 1.2 Für Mac
  - 1.3 Für Ubuntu

ACHTUNG: Man sollte das Netzwerklaufwerk trennen bevor man das Passwort des Extranet Benutzers ändert, ansonsten versucht der PC sich dauernd mit dem alten Passwort anzumelden . Nach 10 ungültigen Versuchen sich anzumelden, innert 2 Stunden, wird die Internet Adresse für 1 Tag gesperrt. Dann evt. mit dem iPad oder iPhone arbeiten.

#### 1. Installation

Folgen sie den Anweisungen für ihr Betriebssystem.

#### 1.1 Für Windows

Für Windows-Nutzer, die das WebDAV-Protokoll für den Zugriff auf Dateien auf dem Extranet verwenden möchten, empfehlen wir das Verbinden eines Netzwerklaufwerks.

#### So greifen Sie auf Dateien auf Ihrer DiskStation mit Windows zu:

- 1. Im Explorer wählen sie Netzwerklaufwer verbinden. Diese Funktion ist manchmal versteckt im Explorer Menu (mit Alt Taste hervorholen) dann unter Extras.
- 2. Im Dialog folgende Angaben auswählen: (Lauferk Buchstaben kann frei gewählt werden, z.B. W für Waldau oder P für Pfimi , was auch immer).

| < | 🔍 Netzlauf                 | fwerk verbinden                                                                                             | × |
|---|----------------------------|----------------------------------------------------------------------------------------------------|---|
|   | Welcher                    | Netzwerkordner soll zugeordnet werden?                                                                      |   |
|   | Bestimmen<br>hergestellt v | Sie den Laufwerkbuchstaben für die Verbindung und den Ordner, mit dem die Verbindung<br>werden soll:        |   |
|   | Laufwerk:                  | P: ~                                                                                                    |   |
|   | Ordner:                    | \\extranet.pfimi-sg.ch@SSL@5006\DavWWWRoot ~                                                                |   |
|   |                            | Beispiel: \\Server\Freigabe                                                                                 |   |
|   |                            | ✓ Verbindung bei <u>A</u> nmeldung wiederherstellen                                                         |   |
|   |                            | Verbindung mit anderen An <u>m</u> eldeinformationen herstellen                                             |   |
|   |                            | <u>Verbindung mit einer Website herstellen, auf der Sie Dokumente und Bilder speichern</u><br><u>können</u> |   |
|   |                            |                                                                                                    |   |
|   |                            |                                                                                                    |   |
|   |                            |                                                                                                    |   |
|   |                            | <u>F</u> ertig stellen Abbrechen                                                                            |   |

- Laufewerk P: (für Pfimi)
- Ordner: <u>\\extranet.pfimi-sg.ch@SSL@5006\DavWWWRoot</u>
- Verbindung bei Anmeldung wiederherstellen
- Verbindung mit anderem Anmeldeinformationen herstellen
- Fertig Stellen
- 3. Dann muss der Extranet Benutzer eingegeben werden und die Option Anmeldedaten speichern sollte man auswählen. Siehe nächste Bild

Bemerkung: Passwort muss mit dieser Option nicht mehr eingegeben werden, dies kann ein Sicherheistrisiko sein, wenn andere auch auf dem PC arbeiten. So sieht es aus bei Windows 7

| Windows-Sicherheit                                                                                                    | ×  |
|----------------------------------------------------------------------------------------------------|----|
| ہی<br>Netzwerkkennwort eingeben<br>Geben Sie das Kennwort ein, um eine Verbindung herzustellen mit:<br>extranet.pfimi-sg.ch@SSL@5006 |    |
| rene   ●●●●●●   ●●●●●●   Domäne: PCRZI   ▼ Anmeldedaten speichern                                                                    |    |
| OK Abbrech                                                                                                    | en |

#### So bei Windows 10

| Windows-Siche               | rheit                                        |      | ×         |
|-----------------------------|----------------------------------------------|------|-----------|
| Connect to<br>Connecting to | extranet.pfimi-sg.ch<br>extranet.pfimi-sg.ch |      |           |
| 8                           | rene                                         |      |           |
| _                           | Anmeldedaten speic                           | hern |           |
|                             | $\searrow$                                   | ОК   | Abbrechen |

4. Dann sollte sich ein Fenster öffnen mit den Ordnern bei welchen der Benutzer berechtigt ist:

| Generation → extranet.pfimi-sg.ch (X:) → |                  |             |  |
|------------------------------------------|------------------|-------------|--|
| ren 🕶 Brennen Neuer Ordner               |                  |             |  |
| Name                                     | Änderungsdatum   | Тур         |  |
| 🎉 home                                   | 11.04.2014 09:35 | Dateiordner |  |
| 퉬 projekt_h2q                            | 01.02.2014 13:50 | Dateiordner |  |
| 🎉 projekt_musical                        | 21.03.2014 14:29 | Dateiordner |  |
| 퉬 team_beamer                            | 15.02.2015 09:13 | Dateiordner |  |
|                                          |                  |             |  |

- 5. Tipps:
  - Das Netzwerklaufwerk hat einen langen Namen bekommen, mit einem rechten Mausklick und umbenennen auswählen und einen beliebigen kurzen Namern wie Pfimi, Waldau oder Extranet angeben.
  - Das Netzwerklaufwerk muss grundsätzlich nicht getrennt werden.
  - Wenn der PC Neu gestartet wird, kann das Lauferk zuerst noch rot angezeigt werden, dann einfach einen Klick auf das Laufwerk und die verbindung sollte wiederhergestellt werden.
  - Um das Netzwerklaufwerk wieder zu trennen, rechten Mausklick und trennen auswählen

#### 1.2 Für Mac

Mac-Benutzer können sich ganz einfach mit dem Finder über WebDAV mit der DiskStation verbinden.

So greifen Sie über WebDAV mit Mac-Geräten auf die DiskStation zu:

1. Im Finder klicken Sie auf Los > Verbindung zum Server herstellen aus der Menüleiste.

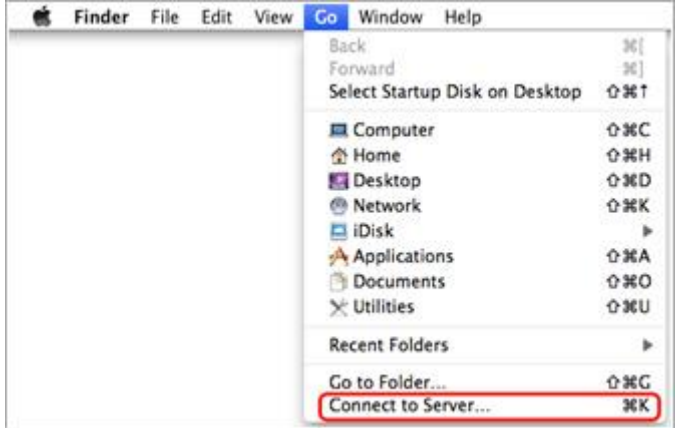

- Geben Sie im Feld Server-Adresse die IP-Adresse der DiskStation oder den Domainnamen ( extranet.pfimi-sg.ch ) mit einem vorangestellten https:// und einem angehängtem Doppelpunkt und Port :5006
- 3. Für die Pfimi Kirche Waldau: https://extranet.pfimi-sg.ch:5006
- 4. Klicken Sie auf Verbinden, um fortzufahren.
- 5. Geben Sie in die Felder **Name** und **Passwort** Ihren Benutzernamen und das Passwort ein. Klicken Sie anschließend auf **Verbinden**.

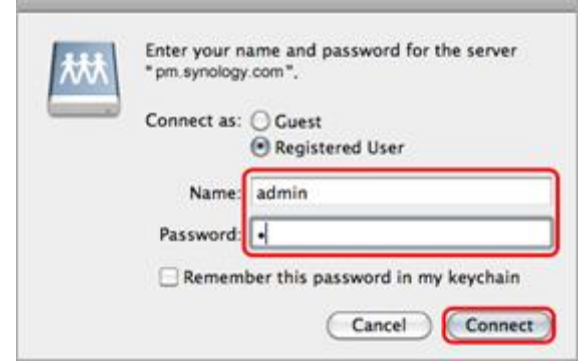

6. Jetzt sollten die gemeinsamen Ordner auf Ihrer DiskStation in Finder angezeigt werden.

|          |      | pm.synology.com | ۹ 🔮 🚺 |       |
|----------|------|-----------------|-------|-------|
| download | home | homes           | music | photo |
|          |      | 5 items         |       | _0 // |

Alternativ können Sie unter **FREIGEGEBEN** in der Seitenleiste des Finder zur DiskStation und ihren gemeinsamen Ordnern gelangen.

|                                                      | pm.synology.com      | 0          |
|------------------------------------------------------|----------------------|------------|
| MacOSX                                               | Connected as: WebDAV | Disconnect |
| ▼ SHARED<br>□ pm.synology.com ▲<br>□ 192.168.252.5 ▲ | pm.synology.com      |            |
| V PLACES                                             | 1 item               |            |

#### 1.3 Für Ubuntu / Linux

Als Ubuntu-Nutzer befolgen Sie bitte die unten stehenden Anweisungen, um über WebDAV auf Dateien auf der DiskStation zuzugreifen.

- Wählen Sie Orte > Verbindung zum Server herstellen aus der Menüleiste.
- 2. Wählen Sie im Drop-down-Menü WebDAV (HTTP) aus.
- Geben Sie die erforderlichen Informationen ein: Service typ: WebDAV (https) Server: extranet.pfimi-sg.ch Port: 5006 und Benutzer. Klicken Sie auf Verbinden, um fortzufahren.

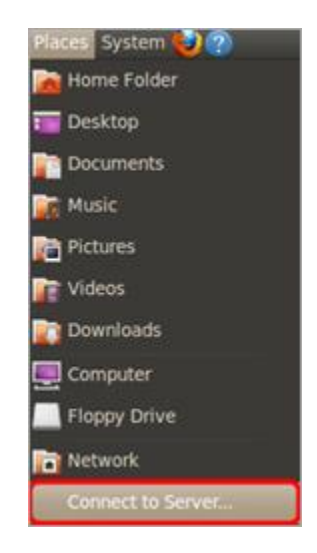

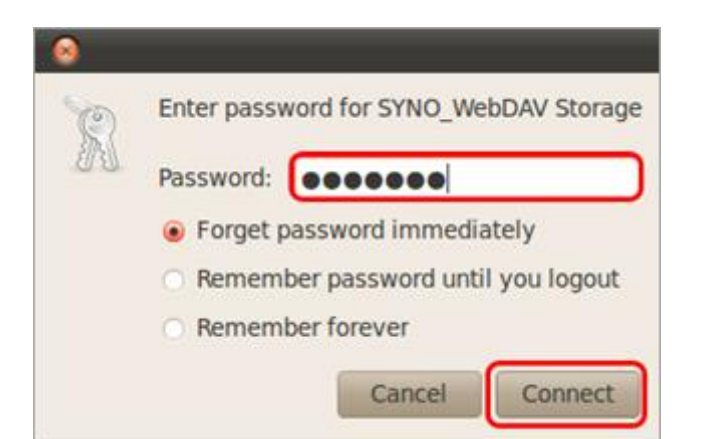

| Jerren.         | pm.synology.com |
|-----------------|-----------------|
| Optional inform | ation:          |
| Port:           | 5005            |
| Folder:         |                 |
| User Name:      | admin           |

- 4. Geben Sie Ihr Passwort ein und klicken Sie auf Verbinden.
- 5. Jetzt sollten die gemeinsamen Ordner auf Ihrer DiskStation im Dateimanager angezeigt werden.

| Back 🔻 📫 Forwa    | ard v 🛧 🕄 🤇 | 🛃 🧮 🍳 100% 🍳 | Ţ |
|-------------------|-------------|--------------|---|
| WebDAV on pm.sync | ology.com   |              |   |
| download          | Fran1       | home         |   |
|                   |             |              |   |